## Accessing your Pay Stub

1) Go to this link and log-in:

https://webadvisor.fanshawec.ca/WebAdvisor/WebAdvisor?TOKENIDX=4725253508&S S=LGRQ&URL=https%3A%2F%2Fwebadvisor.fanshawec.ca%2FWebAdvisor%2FWebAdvi sor%3FTYPE%3DM%26PID%3DCORE-WBMAIN%26TOKENIDX%3D4725253508

## 2) Select "Employees" on left side of page.

| FANSHAWE                                                                       |   |      | and the second second  | Log Out   | Main Menu             | Contact Us    |
|--------------------------------------------------------------------------------|---|------|------------------------|-----------|-----------------------|---------------|
|                                                                                |   | Freq | uently Asked Questions | Change My | Password <u>Reset</u> | Your Password |
|                                                                                | 5 |      | Students               |           |                       |               |
| Velcome Alysha Halvorsen!                                                      |   |      | Faculty                |           |                       |               |
| VebAdvisor gives students, staff, and the community<br>ccess to our databases. |   |      | Employees              |           |                       |               |
| elect your point of entry to the right.                                        |   |      |                        |           |                       |               |
|                                                                                |   |      |                        |           |                       |               |
|                                                                                |   |      |                        |           |                       |               |
|                                                                                |   |      |                        |           |                       |               |

## 3) Select "Pay Advices" located under 'Employee Profile'

|                                                           |                 | Log Out                        | Main Menu | Employees         | s Menu     | Contact Us       |  |
|-----------------------------------------------------------|-----------------|--------------------------------|-----------|-------------------|------------|------------------|--|
|                                                           |                 |                                |           | <u>myFanshawe</u> | Frequently | Asked Questions  |  |
| Employees - WebAdvisor for Employees Menu                 |                 |                                |           |                   | Welcome #  | Nysha Halvorsen! |  |
| The following links may display confidential information. |                 |                                |           |                   |            |                  |  |
|                                                           |                 |                                |           |                   |            |                  |  |
| Demographic Update                                        |                 | Budget Information             |           |                   |            |                  |  |
| Demographic Update                                        | <u>Bu</u><br>Bu | dget selection<br>dget summary |           |                   |            |                  |  |
| Employee Profile                                          |                 |                                |           |                   |            |                  |  |
| T4 Electronic Consent                                     |                 |                                |           |                   |            |                  |  |

4) Select the pay period you would like to view